≡ Google Classroom

+ 📰 📾

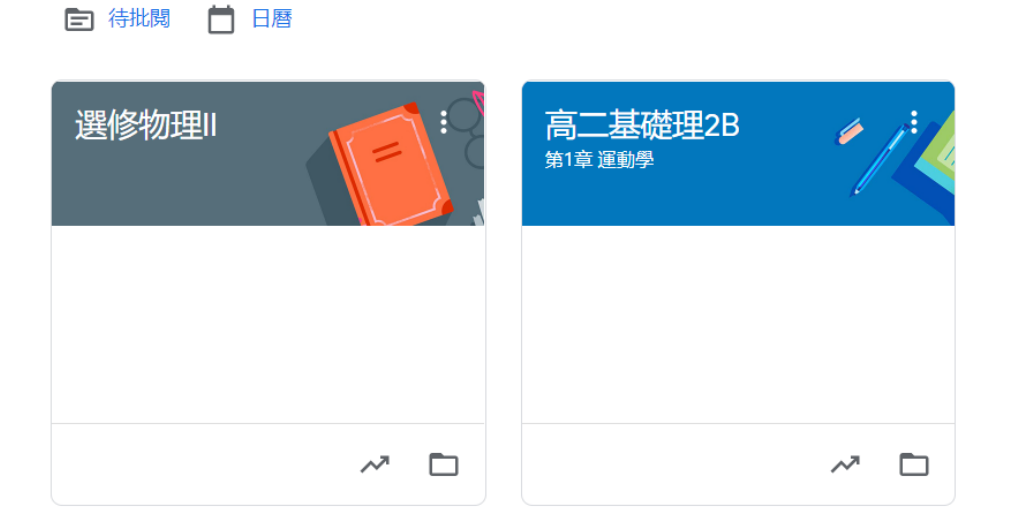

## 首先,進入下列網址,並登入學校GMAIL: https://classroom.google.com/ 進入後,點擊"+"號

≡ Google Classroom

🖻 待批閱 📋 日暦

+ **部 培服** 加入課程 建立課程

點擊"+"後,出現選單,再點擊"建立課程!!

## 

?

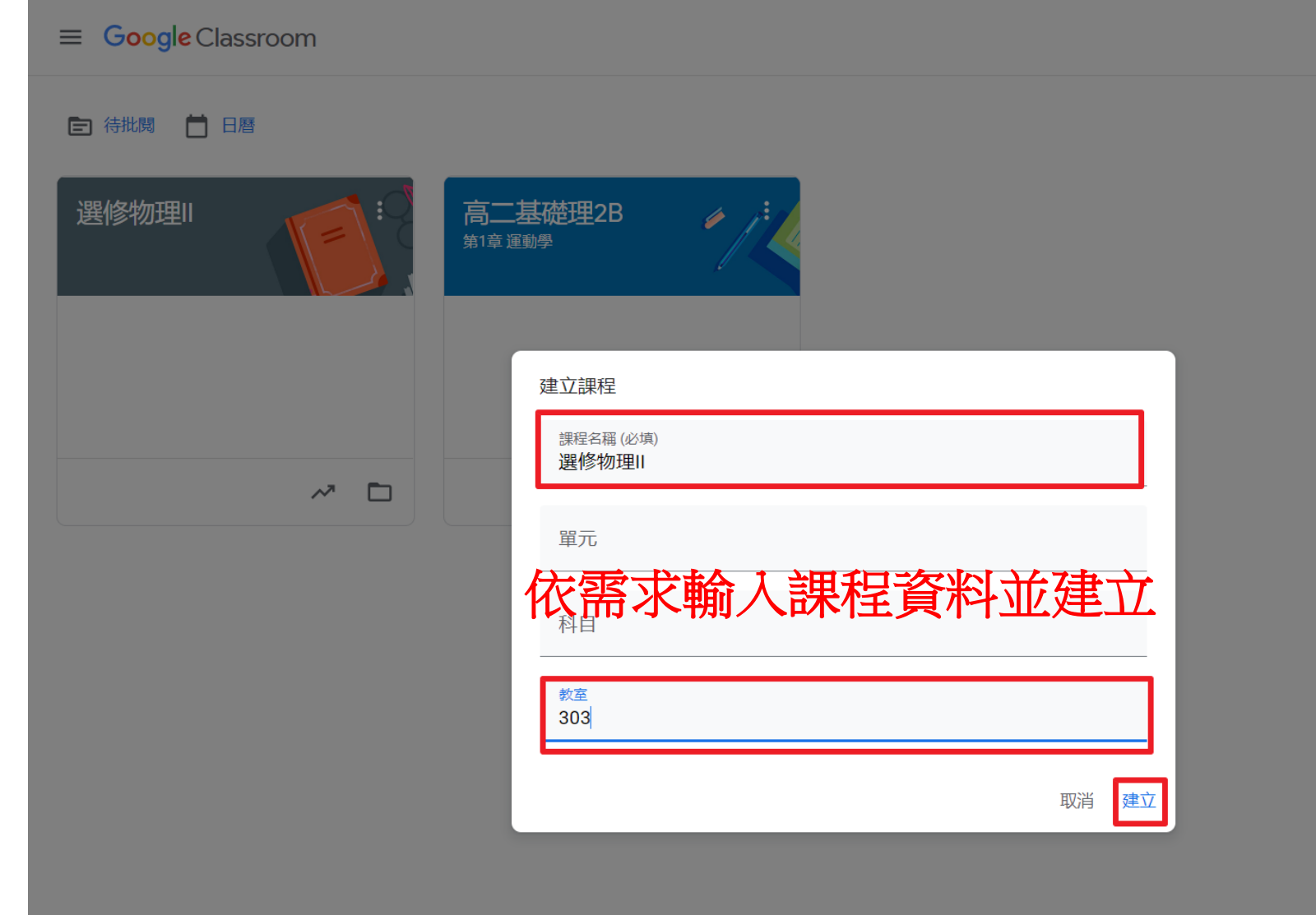

十 111 培爾

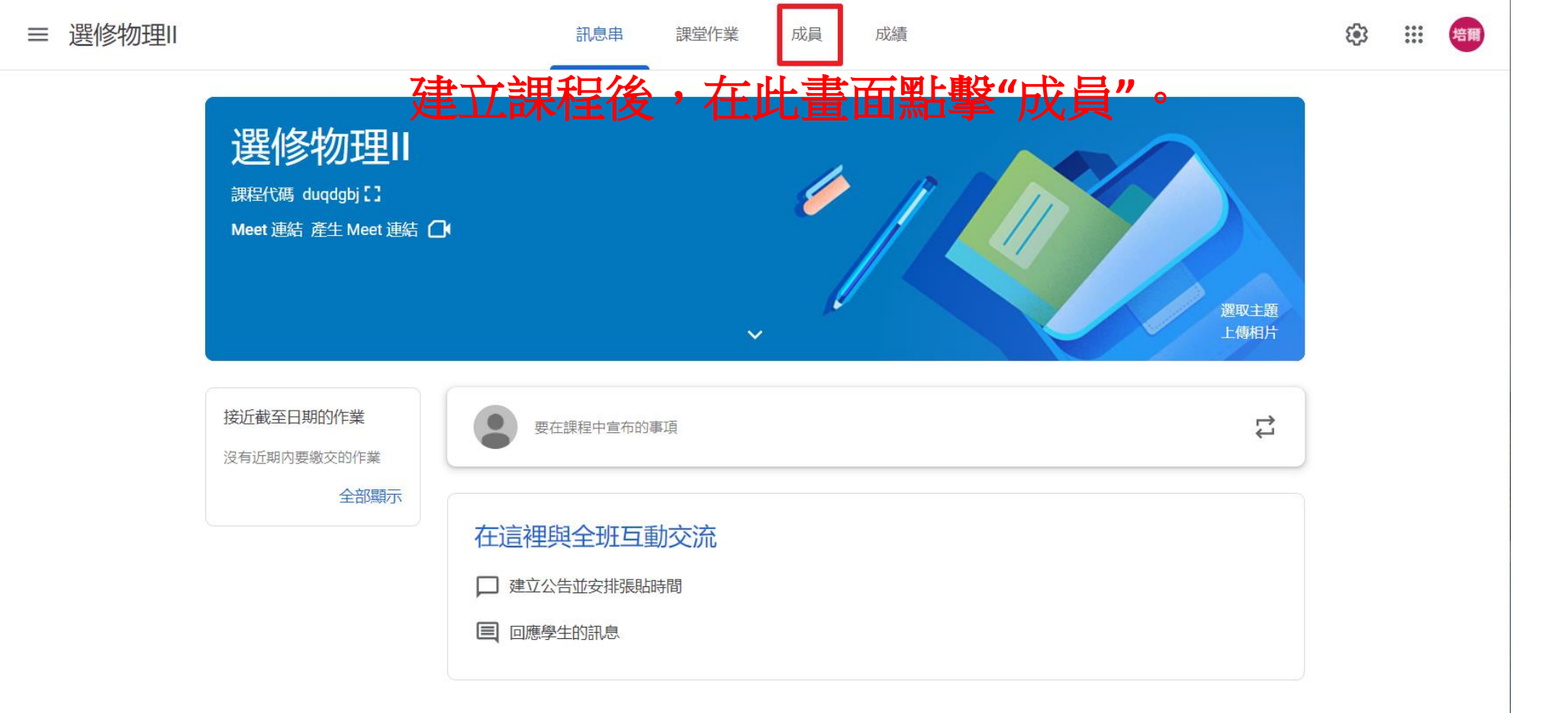

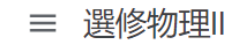

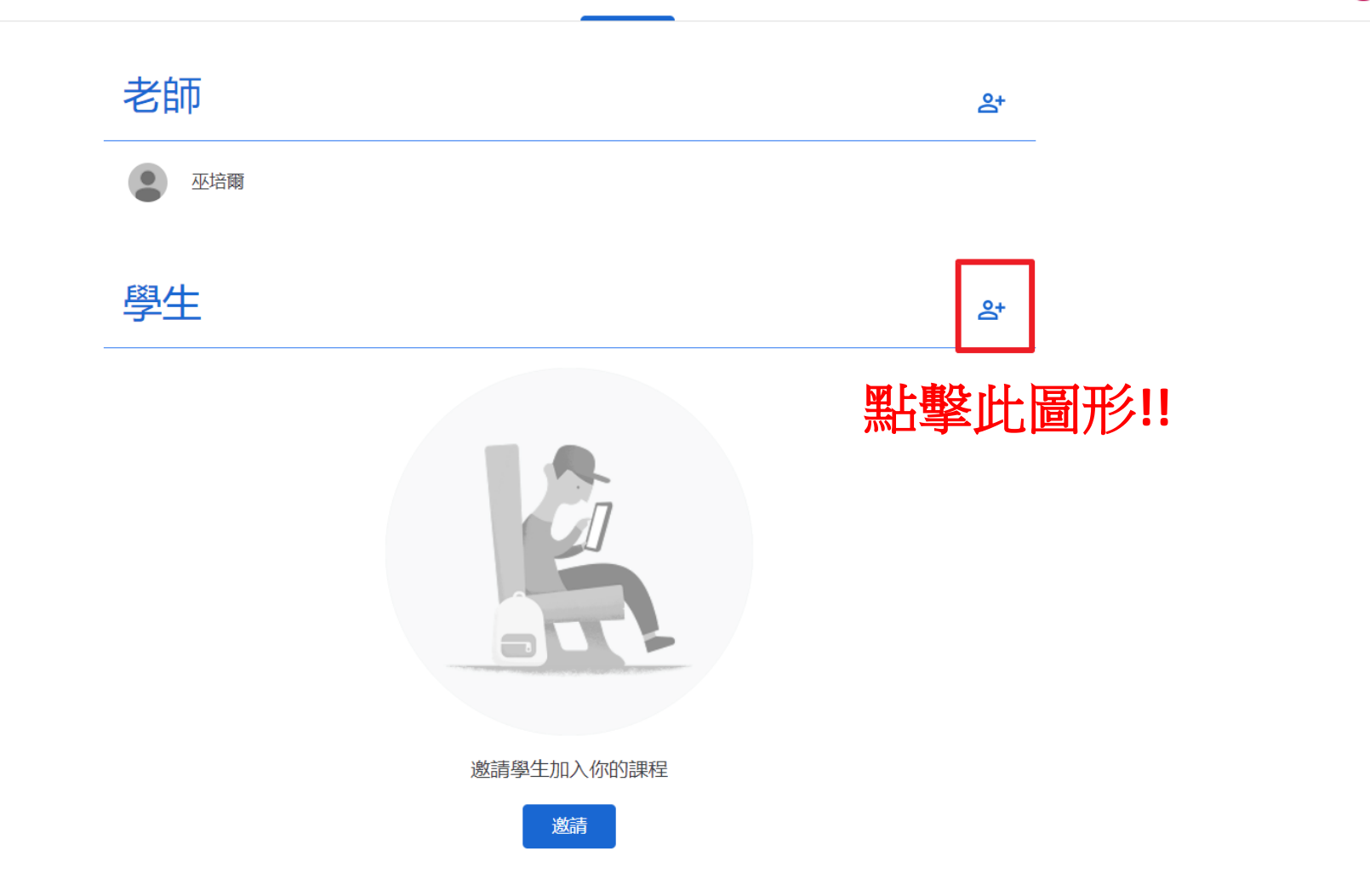

| 老師                                                                        | පු+                    |
|---------------------------------------------------------------------------|------------------------|
| · · · · · · · · · · · · · · · · · · ·                                     |                        |
| 遵持學生   邀請學生   邀請連結   https://classroom.google.com/c/MzQ0MjUw0TkwNTgy?cjc= | <b>2+</b><br>du □      |
| 303<br>搜尋結果<br>303<br>303@gm.pttsh.ttct.edu.tw                            |                        |
| 建立制式課程,直接推輸入班級,就會出現現<br>這時,可以直接點班級                                        | 立整班!!<br>E級群!!<br>及群!! |

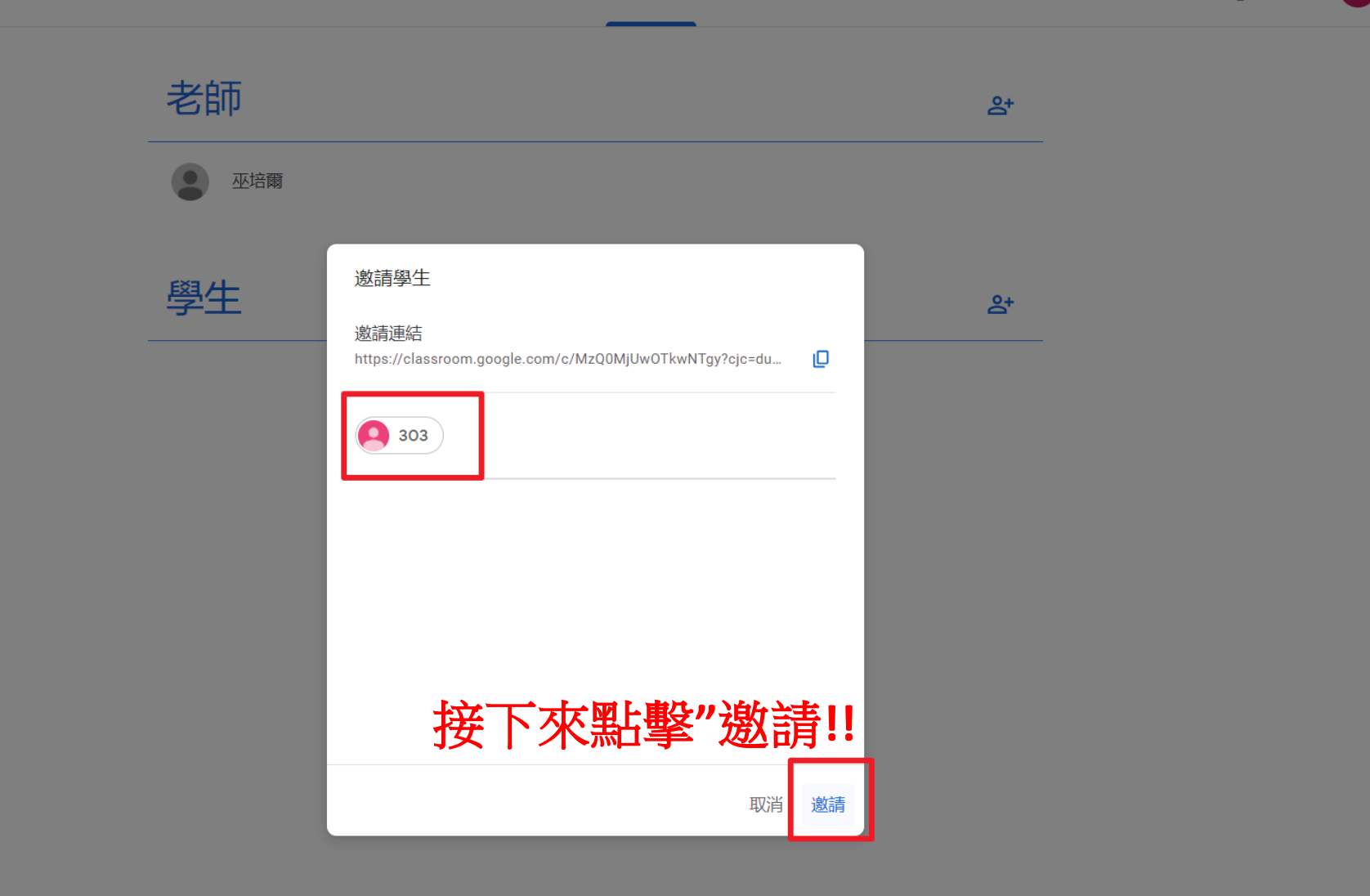

| 老師                                                                                          | <u>ද</u> +                 |
|---------------------------------------------------------------------------------------------|----------------------------|
| ☑ 巫培爾                                                                                       |                            |
| 學生                                                                                          | <u>음</u> +                 |
| ✓ 動作 ▼                                                                                      | ĄĴZ                        |
| <ul> <li>一次皮等固固机管</li> <li>一被邀請。如果有退選的</li> <li>●動移出!!</li> <li>● ◎ ◎ ◎ ◎ ◎ ◎ ◎ ◎</li></ul> | 田 現 望 回 <u>現</u><br> 再請老師手 |
| ✓                                                                                           |                            |
| ✓ 林宥米 (已受邀)                                                                                 |                            |
| ✓ 目禕滿 (已受邀)                                                                                 |                            |
| ✓ ③ 翁浚凱 (已受邀)                                                                               |                            |
| ✓ (已受邀)                                                                                     |                            |
| ✓ 連恩 (已受邀)                                                                                  |                            |

?

| 老師    |                                                                                                    | <u>e</u> + |  |
|-------|----------------------------------------------------------------------------------------------------|------------|--|
| - 巫培爾 |                                                                                                    |            |  |
| 學生    | 遊請學生<br>邀請連結<br>https://classroom.google.com/c/MzQ0MjUw0TkwNTgy?cjeetu<br>重要邀請連任<br>報入名稱或電子郵件地址<br>本<br>和<br>大<br>本<br>本<br>本<br>本<br>本<br>本<br>本<br>本<br>本<br>本<br>本<br>本<br>本 | <u>음</u>   |  |
|       | 取消 邀請                                                                                                    |            |  |

| 老師           | <u>e</u> +                                                                                                    |  |
|--------------|----------------------------------------------------------------------------------------------------|--|
| 图 巫培爾        |                                                                                                    |  |
| 學生           | 邀請學生<br>邀請連結<br>https://classroom.google.com/c/MzQ0MjUw0TkwNTgy?cjc=du                                                                                                    |  |
|              | mpon occorrent go go com (go com ) go com (go com ) go c |  |
|              | 搜尋結果<br>陳<br>710020@gm.pttsh.ttct.edu.tw                                                                                                    |  |
| 或是一(<br>可以一音 | 固一個輸入學生的學號來邀請!!<br>次多個再點擊邀請!!                                                                                                    |  |

(3) ::: 培爾

| 老師                                                                                                    | 음   |
|----------------------------------------------------------------------------------------------------|-----|
| <b>亚培爾</b>                                                                                                    |     |
| 學生                                                                                                    | 음+  |
| □ 動作 ▼                                                                                                    | ĄĴZ |
| 正                                                                                                    < |     |
| □ ● 豊 (已受邀)                                                                                                    |     |
| □ (□ (□ 受邀)                                                                                                    |     |

點擊邀請後,可看到這些學生已被邀請至課程內!!

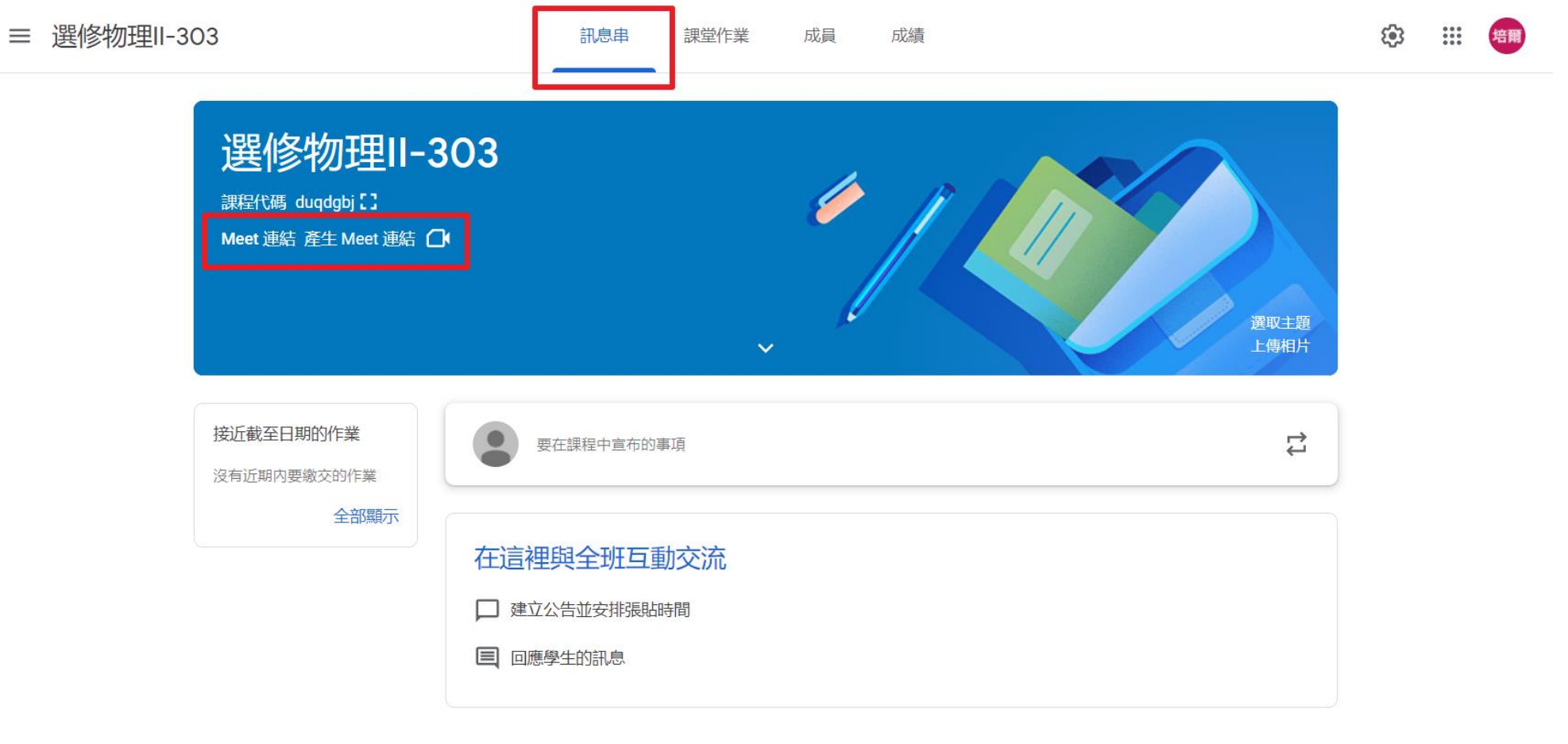

## 如課堂需要Meet視訊連結,可利用訊息串頁面,就可以看到!!

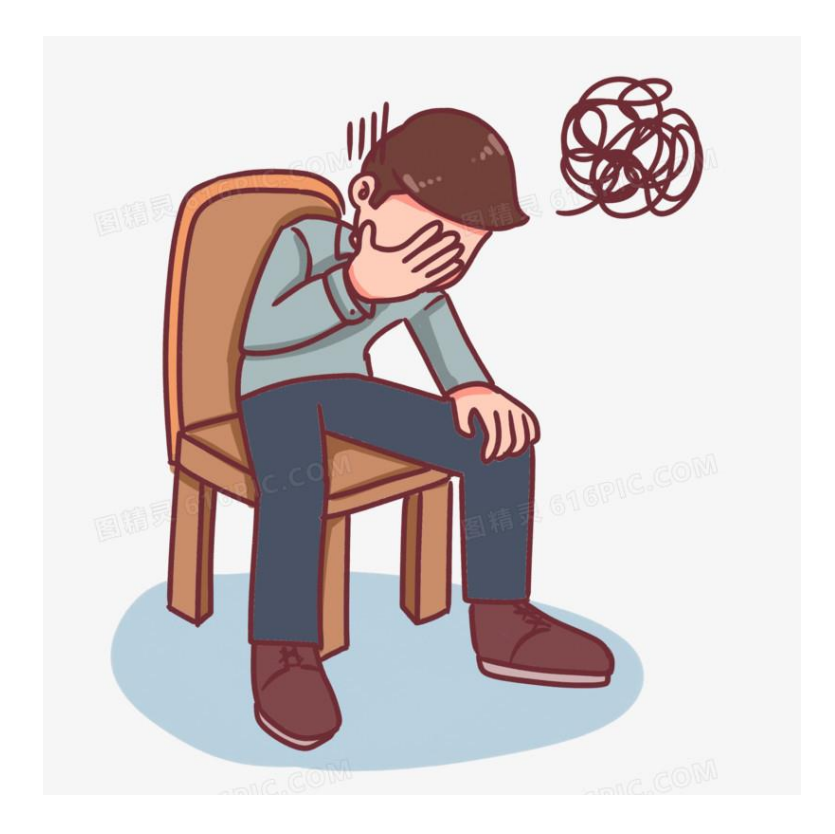

## 寫完懶人包,突然覺得GOOGLE大勝!!!! 各位同仁對不起,我不該強迫大家使用那個有夠難用的Teams!!!!